## ST PAUL LUTHERAN SCHOOL 900161605

Lands' End: your school uniform source.

**Online:** Go to landsend.com/school and create or sign in to your account. Include your student and school information in My Account (or find your School using the Preferred School Number Search: 900161605). Start shopping with your personalized product checklist.

Shop now via the direct link:

http://www.landsend.com/pp/SchoolSearch.html?action=landing&selectedSchoolNum=900161605

**Phone:** Call 1-800-469-2222 and reference your student's Preferred School Number 900161605, grade level and gender. Our team of consultants are available 24/7 for assistance.

Don't forget to sign up on landsend.com/school for email updates from Lands' End.

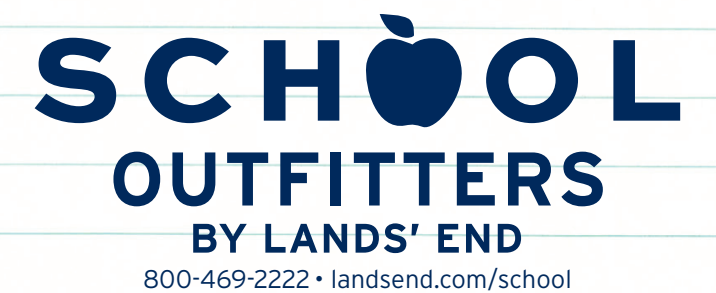

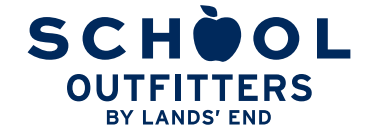

800-469-2222 · landsend.com/school

## CUSTOMIZED SHOPPING, IN 5 EASY STEPS

FIND MY SCHOOL . Don't forget to check your school's website to STEP 1: Go to landsend.com/school and click on see if it has a link to your school's custom Lands' End website.

STEP 2: Under "Find your school's dress code," enter your child's gender and grade. Search for your school by name and location or by typing in the Lands' End Preferred School number XXXXXXXX. Click FIND MY SCHOOL . Once you locate your child's school, click SELECT SCHOOL on

| First Name   | *Optional                                          |           | If you're not satisfied with any item, return it to us any time - even logo'd apparel. |  |  |  |  |
|--------------|----------------------------------------------------|-----------|----------------------------------------------------------------------------------------|--|--|--|--|
| Gender:      | Gender                                             | •         | GET LIVE HELP.                                                                         |  |  |  |  |
| Grade/Status | Grade / Status                                     | ~         | Text chat now or call 1-800-469-2222 (US & Canada), 1-608-935-6170 (intl.)             |  |  |  |  |
| School Name  |                                                    |           | PRIVACY                                                                                |  |  |  |  |
| Location     | in United States/US Territories                    | ~         | We value the trust you place in Lands' End. Learn how.                                 |  |  |  |  |
| City         |                                                    |           |                                                                                        |  |  |  |  |
| State        | State                                              | ~         |                                                                                        |  |  |  |  |
|              | Cancel FIND                                        | MY SCHOOL |                                                                                        |  |  |  |  |
| OR FIND MY S | OR FIND MY SCHOOL USING MY PREFERRED SCHOOL NUMBER |           |                                                                                        |  |  |  |  |
|              |                                                    |           |                                                                                        |  |  |  |  |

STEP 3: To access your child's profile and order history in the future, add a nickname and click on SAVE SCHOOL

STEP 4: Sign in to your Personal Shopping Account with Lands' End or Create a Lands' End account by entering your E-mail address and a password. You will be taken to a page titled **My Students**.

| PERSONAL SHOPPING ACCO                                                     | DUNT                                                                                                    | PERSONAL SHOPPING ACCOUNT<br>Create an Account<br>Makes shopping faster, easier and more convenient<br>And it only takes a few seconds!                                                                                                    |  |
|----------------------------------------------------------------------------|----------------------------------------------------------------------------------------------------|----------------------------------------------------------------------------------------------------|--|
| SIGN IN<br>Email                                                           | Guaranteed. Period.<br>If you're not satisfied with any item, return it at any time<br>for an exchange or refund of its purchase price. |                                                                                                    |  |
| Password                                                                   | Privacy<br>We value the trust you place in Lands' End. Learn how<br>we use and protect your personal information.                       | Enter Email address:                                                                                                    |  |
| Show password                                                              | Security<br>All personal information you submit is encrypted and<br>secure.                                                             | Create Password:   Create Password:  Create Password:  Create Pass |  |
| Larget my pasaword.<br>Don't have a Lands' End account? <u>Create one.</u> | ANY IN CONTRACTOR                                                                                                    | Pleased relation 6 departure<br>CCLR ECCORT<br>of VPI Sign may be for provide Lands' End annahs with<br>exclusive offers, sale amouncements and new product<br>reviews.                                                                                                    |  |

STEP 5: Select the child for whom you want to shop and click on SHOP FOR THIS SCHOOL to begin shopping.

## SHOPPING FOR MORE THAN ONE CHILD?

Once you are signed into your Lands' End profile you will see a blue bar that runs across the top of the page listing all of the children you have added to your profile.

To shop for another child, click on the tab showing that child's nickname. If you need to add a child to your Lands' End profile, click on +Add Student in the blue bar.

| Emily   | + Add Student  |                                                                                                    | View All Students                            |
|---------|----------------|----------------------------------------------------------------------------------------------------|----------------------------------------------|
| EMI     | LY - GRADE     | 3                                                                                                    | Preferred School contribution with purchase. |
|         | 0              | Restoration Academy<br>4600 Carnegie Avo<br>Fairfield, Abbama                                            |                                              |
| RESTORA | RATION<br>DEMY | Preferred School Number 900141870<br>Dress Code last updated: 03/14/2014                                 |                                              |
|         |                | If you've shopped School Uniforms previously for this person, you may wish to review your Order History. |                                              |
|         |                |                                                                                                    | Show Checklist                               |

## NEED TO CHANGE YOUR STUDENT PROFILES?

Click on Yew All Students in the blue bar. From this profile page you can add a child, edit a child's profile or remove a child from your account.